# Sistema de Inscripciones Online FCA

- 1. Alta de Usuario
  - a. Ingreso al sistema
- 2. Inscribir Ejemplares SI ES PROPIETARIO FCA (pág. 4)
  - a. Ingreso a la exposición
  - b. Selección de catálogo
  - c. Inscripción de ejemplares
  - d. Pago (Transferencia y Depósito)
  - e. Confirmar Solicitud
  - f. Pago Online TodoPago
- 3. Registrar ejemplares extranjeros SI ES EXTRANJERO (pág. 8)
  - a. Agregar un ejemplar al pedido
  - b. Confirmar el Pedido de Alta

### 1. Alta de usuario

Para ingresar al sistema debe hacerlo con su email registrado y su contraseña.

Si aun no lo dispone, registrese (1.a Alta de Usuario)

| Español 🔻                         |                    |
|-----------------------------------|--------------------|
|                                   | Desarrollado por 🗰 |
| Ingreso a inscripción             |                    |
| Usuario (e-mail):                 |                    |
| Contraseña:                       |                    |
| Recistress (2), té la contraseña? |                    |

Complete la información y confirme.

En FCA, procesaran el alta y se le confirmará por mail cuando su usuario esté habilitado.

Importante: La contraseña, por cuestiones de seguridad, debe contener al menos una letra mayúscula, una minúscula y un número. Por ejemplo: "Miclave1234"

| Español 🔻                                       |                           |
|-------------------------------------------------|---------------------------|
|                                                 | Desarrollado por 🔍        |
| Ingrese sus datos para la cre                   | eación de su nueva cuenta |
| Pais (*) (ARGENTINA                             | τ                         |
| (* Datos obligatorios) Dirección de e-mail (*): |                           |
| Contraseña (*):                                 |                           |
| Confirme la contraseña (*)                      |                           |
| Nombre (*)                                      |                           |
| Apellido (*)                                    |                           |
| Documento (*):                                  |                           |
| Domicilio (*):                                  |                           |
| Fecha de Nacimiento (*):                        |                           |
| Código Postal (*):                              |                           |
| Ciudad (*):                                     |                           |
| Provincia (*):                                  | DESCONDCIDA V             |
| Telèfono (*)                                    |                           |
| Fax                                             | 0                         |
| Confirmar                                       | Cancelar                  |

Una vez que se envía el formulario de Alta de Usuario, DEBE ESPERAR EL MAIL DE CONFIRMACIÓN de FCA, una vez que le informen que el Usuario está Habilitado, ya podrá Ingresar al Sistema (Pág. 3)

#### a. Ingreso al sistema

Al Ingresar al sistema, verá la siguiente pantalla:

| Español 🔻                                               |                                                                                                   |                                 |                                  |                                                                     |                              | Cerrar Sesión |
|---------------------------------------------------------|---------------------------------------------------------------------------------------------------|---------------------------------|----------------------------------|---------------------------------------------------------------------|------------------------------|---------------|
|                                                         |                                                                                                   |                                 |                                  |                                                                     | Desarrolla                   | do por        |
| Inscribir ejemplar AYUDA Solicitudes A                  | nteriores                                                                                         |                                 |                                  |                                                                     |                              |               |
| Seleccione Exposición                                   |                                                                                                   |                                 |                                  |                                                                     | Estado                       |               |
| PRUEBA                                                  | ********** - COMIENZA EL SÁBADO 16 DE JU                                                          | ULIO DE 2016                    |                                  |                                                                     |                              | 0             |
|                                                         |                                                                                                   |                                 |                                  |                                                                     |                              |               |
| Cancelar                                                |                                                                                                   |                                 |                                  |                                                                     |                              |               |
| Ayuda                                                   |                                                                                                   |                                 |                                  |                                                                     |                              |               |
| Exposiciones Disponibles para Inscripción               | Iniciar/Continuar Inscripción     Iniciar/Continuar Inscripción     Iniciar/Continuar Inscripción | s de Inscripción 👝 Nuevo Pedido | Estados<br>* En Construcción     | -Pedido de inscripción Iniciado,                                    | puede ingresar y continuarlo | _             |
| Registrar ejemplares - Enviar Documentación             |                                                                                                   |                                 | * Solicitado -<br>* Confirmado - | Pedido de Inscripción Solicitad<br>Solicitud de Inscripción Confirm | o<br>1ada                    |               |
|                                                         |                                                                                                   |                                 |                                  |                                                                     |                              | _             |
| Solicitar alta de ejemplares no registrados             | Estado de Solicitudes de Ejemplares No Registrados                                                | Enviar documentación            |                                  |                                                                     |                              |               |
| Nuevo Ejemplar                                          |                                                                                                   |                                 |                                  |                                                                     |                              |               |
| Click en "Nuevo Ejemplar", complete los datos y Agregue | el Ejemplar al Pedido. Al finalizar, Confirme la Solicitud.                                       |                                 |                                  |                                                                     |                              |               |
| Ejemplares a Registrar:                                 |                                                                                                   |                                 |                                  |                                                                     |                              |               |
| Confirmar solicitud de alta de ejemplare                | s no registrados                                                                                  |                                 |                                  |                                                                     |                              | G             |
|                                                         |                                                                                                   |                                 |                                  |                                                                     |                              |               |
| Estado Pendientes de Registro V Solic                   | itud Actual Buscar                                                                                |                                 |                                  |                                                                     |                              |               |
| Raza Nombre                                             |                                                                                                   | Titulos                         | Nro                              | Estado                                                              | Dodiaroo                     |               |

Ésta página inicial, se divide en 2 partes:

 SI ES PROPIETARIO CON EJEMPLARES REGISTRADOS EN FCA: muestra las exposiciones disponibles para inscripción online. Con apretar el Lápiz (a la derecha de la exposición) usted iniciará un pedido de inscripción, lo llevará a la página de selección de ejemplares (2. Inscribir Ejemplares pág. 4)

SI ES EXTRANJERO, O TIENE EJEMPLARES EXTRANJEROS:
 en la parte inferior, es para Registrar Ejemplares Extranjeros (3.
 Registrar Ejemplares Extranjeros pág. 8). Una vez procesado el pedido de Registro, usted dispondrá de esos ejemplares para inscribirlos en una exposición (2. Inscribir Ejemplares)

# 2. Inscribir Ejemplares

### a. Ingreso a la exposición

En la pantalla inicial luego de Ingresar al Sistema, en la parte superior, verá las exposiciones disponibles para inscripción online.

| Inscribir ejemplar AYUDA Solicitudes Anteriores                                                                                      |                                                                                                    |
|----------------------------------------------------------------------------------------------------|----------------------------------------------------------------------------------------------------|
| Seleccione Exposición                                                                                                    | Estado                                                                                                    |
| PRUEBA                                                                                                    | AAAAAAAAA - COMIENZA EL SÁBADO 16 DE JULIO DE 2016                                                                                                    |
| Cancelar                                                                                                    |                                                                                                    |
| concettor                                                                                                    |                                                                                                    |
| Unaionala Clin an al lánia                                                                                                    |                                                                                                    |
| Haciendo Cilc en el lapiz,                                                                                                    | Ingresara a la pagina de selección de ejemplares                                                                                                    |
| Español Y                                                                                                    | Su inscripción está en el siguiente estado: "En construcción                                                                                                    |
|                                                                                                    |                                                                                                    |
| PRUEBA ************************************                                                                                          |                                                                                                    |
| Selección de Ejemplares Registrado 8                                                                                                 |                                                                                                    |
| Seleccione Raza                                                                                                    | Secole ousqueola                                                                                                    |
| Código de Raza BULLDOG INGLES 🔹                                                                                                    | Seleccione los ejemplares a inscribir y a continuación presione "Seleccionar" Seleccione los ejemplares a inscribir y a continuación presione "Seleccionar" Seleccione los ejemplares a inscribir y a continuación presione "Seleccionar" Seleccione los ejemplares a inscribir y a continuación presione "Seleccionar" Seleccione los ejemplares a inscribir y a continuación presione "Seleccionar" Seleccione los ejemplares a inscribir y a continuación presione "Seleccionar" Seleccione los ejemplares a inscribir y a continuación presione "Seleccionar" Seleccione los ejemplares a inscribir y a continuación presione "Seleccionar"                                                                                                    |
| Seleccione Catálogos<br>Seleccione el Catálogo a Utilizar y espere a que la página se                                                | Cachorros 🗹 Jovenes y Adultos 🗹 Veteranos 🖗 Hasta 10 años                                                                                                    |
| recargue                                                                                                    | Nombre                                                                                                    |
| Catalogo Fecha<br>Ver Aranceles PRUEBA 16/07/2016 🗸                                                                                  | Dustei                                                                                                    |
| Ver Aranceles PRUEBA RAZA 16/07/2016                                                                                                 | FCA     TOTATIO     EVENTIAN     EVENTIAN     EVENTI      |
| Catálogo Seleccionado PRUEBA                                                                                                    | TROMPITO'S BULL INGLES                                                                                                    |
| Moneda                                                                                                    |                                                                                                    |
| Catalogos                                                                                                    | KCC)                                                                                                    |
|                                                                                                    | гајна (                                                                                                    |
| Ayuda<br>Filia la Paza, Seleccione el Catálono -> Busque y celeccione los el                                                         | annlaver a incritiv u a northursetón anveta "Galerrionau" 🕥 Si narsa el morre ordre "Frdat" norda war la edad en detalle del Fiennelar                                                                                                    |
| Complete las extensiones en caso de Inscribir en Categoría Parej.<br>Adjunte el comprobante de pago y a continuación, Confirme la So | Informante de Crista de Crista de Cr |
|                                                                                                    |                                                                                                    |
| Datos de Solicitud Adjuntar Pago Datos para Pa                                                                                       | 10 Pagar Online                                                                                                    |
| Confirmar Solicitud                                                                                                    |                                                                                                    |

# b. Selección de Catálogo

Como primer paso, debe seleccionar el catálogo al que quiere inscribir los ejemplares, por defecto, al ingresar, el sistema seleccionará el catálogo General.

Puede ver los aranceles y descuentos de cada uno dando clic en "Ver Aranceles"

|         | - cond |   |
|---------|--------|---|
| EBA     | 7/2016 | • |
| BA RAZA | 7/2016 |   |
| BA RAZA | 7/2016 |   |

### c. Inscripción de Ejemplares

Seleccionando los filtros de búsqueda, encuentre los ejemplares a inscribir.

Puede elegir la categoría a la que quiere inscribir a ese ejemplar:

| Seleccion<br>Seleccione I     | e Categoria<br>os ejemplares a | inscribir y a continuacion | presione "Seleccionar"                |                   |                  |                              | Volver      |
|-------------------------------|--------------------------------|----------------------------|---------------------------------------|-------------------|------------------|------------------------------|-------------|
| Cachorr<br>Nombre<br>Nro de F | os 🗹<br>RG del ejempla         | Jovenes y Adultos          | Veteranos                             | : 🗹 Hasta         | 10 años          | Buscar                       | Seleccionar |
| Inscribir                     | País N                         | ro de RG del ejemplar      | Ejemplar                              |                   | Edad al 16/07/19 | Categoría                    |             |
|                               | PCA                            | 7771                       | FATTY DE<br>TROMPITO'S BULL           | BULLDOG<br>INGLES | VETERANO         | 10 ABIERTA - HEMBRAS MAS E 🔻 |             |
|                               | PCA                            | 7773                       | MAYA DE<br>TROMPITO'S BULL            | BULLDOG<br>INGLES | VETERAND         | 10 ABIERTA · HEMBRAS MAS E 🔻 |             |
|                               | PCA                            | 9005                       | KLAUS DE LA<br>PRADERA REAL (<br>KCC) | BULLDOG<br>INGLES | VETERANO         | 6 ABIERTA - MACHOS MAS DE    |             |
|                               |                                |                            |                                       |                   |                  | Página                       |             |

Seleccione los ejemplares que quiera inscribir haciendo clic en el cuadro de selección a la izquierda de cada ejemplar, luego, presione Seleccionar para agregarlos al pedido:

| Cachorr   | os 🗹        | Jovenes y A | dultos | Veteranos                     | : 🗹 Hasta         | 10 años          | Selectorist                |
|-----------|-------------|-------------|--------|-------------------------------|-------------------|------------------|----------------------------|
| Nro de F  | G del ejemp | lar         | 0      |                               | J                 | 1                | Buscar                     |
| Inscribir | País N      | lro del eje | mplar  | Ejemplar                      |                   | Edad al 16/07/16 | Categoría                  |
|           | PCA         |             | 7771   | FATTY DE<br>TROMPITO'S BULL   | BULLDOG<br>INGLES | VETERANO         | 10 ABIERTA - HEMBRAS MAS E |
|           | PCA         |             | 7773   | MAYA DE<br>TROMPITO'S BULL    | BULLDOG<br>INGLES | VETERANO         | 10 ABIERTA - HEMBRAS MAS   |
|           | 🔎 FCA       |             | 9005   | KLAUS DE LA<br>PRADERA REAL ( | BULLDOG           | VETERANO         | 8 CAMPEONES - MACHOS MAS   |

Una vez que Seleccione a esos ejemplares, estos pasan a la grilla del Pedido:

| Catálogo I       | PRUEBA Propietarios MONICA CAUB | IET / LAURA NELIDA BRUNO                  |                             | SubTotal Ejemplares que no Entran en Descuento por Cantidad 800,00                 |
|------------------|---------------------------------|-------------------------------------------|-----------------------------|------------------------------------------------------------------------------------|
| Cod Raza         | Nro Reg Ejemplar                | Categoría                                 | Importe P. Descuento Cantid | ad SubTotal Para Desc Pedidos Anteriores 0,000                                     |
| BUDI             | 7771 FATTY DE TROMPITO'S BULL   | ABIERTA - HEMBRAS MAS DE 15 MESES         | 425,00                      | SubTotal Para Descuento (Pedidos Anteriores + Ej que participen en descuento) 0,00 |
| BUDI             | 9005 KLAUS DE LA PRADERA REAL   | . ( CAMPEONES - MACHOS MAS DE 15<br>MESES | 375,00                      | SubTotal 800,00 0 % de descuento 0,00 Total 800,00                                 |
| otal<br>Subtotal | 800,00 Descuentos 0,00 - I      | mporte Total 800,00<br>Observaciones      |                             |                                                                                    |
| Alor en P        | 6303 MIX                        |                                           |                             |                                                                                    |

Cada ejemplar tendrá el precio correspondiente a la categoría seleccionada, y modificado según corresponda algún tipo de descuento, por segundo ejemplar, por raza o por cantidad de ejemplares inscriptos. (Puede ver los aranceles y descuentos dando clic en "Ver Aranceles" al lado de cada catálogo)

5 de 9 Ante cualquier duda o consulta, contáctese a fcaexposiciones@gmail.com

#### d. Pago

Para pagar, tiene 3 opciones:

- Transferencia
- Depósito
- Pago Online por medio de TodoPago (pág. 7)

Por Transferencia y Depósito, el proceso es el mismo, debe informar los datos correspondientes y enviar la imagen del comprobante.

Al finalizar, presione "Subir Archivo" para adjuntar los datos del pago al pedido.

| Archivos Adjunto                                                                | 05                                                             |       |                         |              |                                            |                              |             |                   |             |
|---------------------------------------------------------------------------------|----------------------------------------------------------------|-------|-------------------------|--------------|--------------------------------------------|------------------------------|-------------|-------------------|-------------|
| Tipo                                                                            | Transferencia 🔻                                                |       | Abrir<br>Buscaren:      | 当 Mis imáger | nes                                        | 1                            | · 🛛 🕫 🖻 🖽 • | ?×                |             |
| Importe calculado<br>Cuenta de origen<br>Cuit / Cuil<br>Número de Transferencia | 800,00<br>Numero de Cuenta<br>20111111115<br>(1111111111111111 |       | Documentos<br>recientes |              |                                            |                              |             |                   |             |
| Fecha de Transferencia<br>Observaciones:                                        | 09/05/16 28 DD/MM/AA<br>Transferencia por inscripción online   |       | Escritorio              | 2.pn         | • •                                        | ioton detalles.JPG           | Dibujo. JPG |                   |             |
|                                                                                 |                                                                |       | documentos<br>Mi PC     |              |                                            |                              |             | <b>=</b>          |             |
| Archivo                                                                         | $\frown$                                                       |       | Mis sitios de red       | ombre:       | 2.png<br>Todos los archiv<br>Abrir como ar | ros<br>chivo de sólo lectura | ×           | Abrir<br>Cancelar |             |
| Subir Archivo                                                                   | Seleccionar archivo Ningún archivo seleccio                    | onado |                         |              |                                            |                              |             |                   |             |
| Archivo                                                                         | Exten                                                          | ision |                         |              | Detal                                      | lle                          |             |                   |             |
|                                                                                 |                                                                |       |                         |              |                                            |                              |             | F                 | Page 0 of 0 |

#### e. Confirmar Solicitud

Una vez que tiene los ejemplares en el pedido, y ya adjunto los datos del pago y su comprobante, usted puede confirmar el pedido; a continuación verá el resumen de su pedido, que será procesado en FCA y se le informará por mail cuando esté confirmado.

| SOLICITUD<br>Ejemplares inscri | PARA *********************************** | - COM    | IENZA EL SÁBADO 16 DE JULI         | O DE 2016               |                    |                               |                    |
|--------------------------------|------------------------------------------|----------|------------------------------------|-------------------------|--------------------|-------------------------------|--------------------|
| Solicitud Raza                 | Nombre                                   | Catálogo | Categoría                          | Estado                  | Importe Original A | rancel Aplicado               | Importe Fina       |
| 2 BUDI                         | FATTY DE TROMPITO'S BULL                 | PRUEBA   | ABIERTA - HEMBRAS MAS DE 15 MESES  | Pendiente de aprobación | 425,00 A           | rancel de 1er ejemplar - Desc | uento Raza 425,00  |
| 2 BUDI                         | KLAUS DE LA PRADERA REAL                 | PRUEBA   | CAMPEONES - MACHOS MAS DE 15 MESES | Pendiente de aprobación | 425,00 A           | rancel de 2do ejemplar - Des  | cuento Raza 375,00 |
| 7.1.1                          | Solicitud Raza                           | Non      | bre                                | Catalogo                |                    | Estado                        | Importe            |
| Solicitud 2: \$ 80             | 0,00                                     |          |                                    |                         |                    |                               |                    |
|                                |                                          |          |                                    |                         |                    |                               |                    |

# f. Pago Online TodoPago

La otra opción de pago es online, por medio del botón de pago:

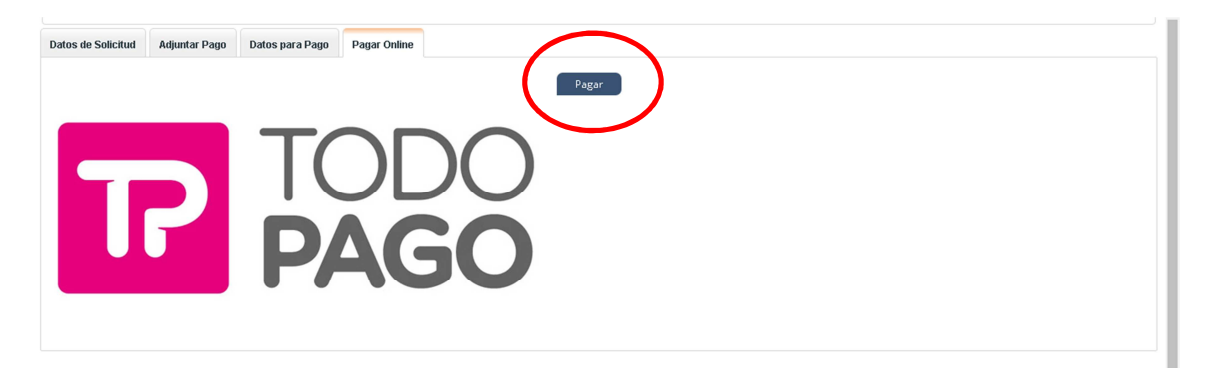

Una vez que realice el pago, seleccionando el medio de pago, las cuotas, etc, el pedido es confirmado automáticamente y los datos del pago se adjuntan automáticamente.

## Pagá como quieras

Con las tarjetas de crédito y débito habilitadas.

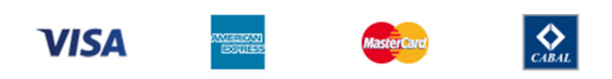

Una vez que se confirma la Solicitud de Inscripción, DEBE ESPERAR EL MAIL DE CONFIRMACIÓN de FCA, una vez que le informen que la Solicitud fue Confirmada, sus ejemplares ingresarán al Catálogo de la Exposición.

### 3. Registrar Ejemplares Extranjeros

Si usted posee ejemplares extranjeros, para poder visualizarlos en la lista de sus ejemplares en el área de inscripciones, deberá hacer un pedido de alta de Ejemplares No Registrados en FCA.

Para ello, en la página principal después de ingresar con su mail y contraseña, en la parte inferior de la pantalla verá lo siguiente, de clic en Nuevo Ejemplar para completar.

|                                                                                                    |                                                        | Lotato to Solicit            |                                      |             |                     |        |            |              |
|----------------------------------------------------------------------------------------------------|--------------------------------------------------------|------------------------------|--------------------------------------|-------------|---------------------|--------|------------|--------------|
| Nuevo Ejempla<br>Click en "Nuevo Ejempla                                                                          | ar", complete los datos y                              | gregue el Ejemplar al Pedido | o. Al finalizar, Confirme la Solicit | ud.         |                     |        |            |              |
| Ejemplares                                                                                                    | a Registrar:                                           |                              |                                      |             |                     |        |            |              |
| Come mar s                                                                                                    | oncitud de alta de ejem                                | nplares no registrados       |                                      |             |                     |        |            |              |
| Cotoda (D) di                                                                                                    |                                                        | Colinitud ( Locul            |                                      |             |                     |        |            |              |
| Estado                                                                                                    | entes de Registro 🔹                                    |                              | Buscar                               |             | 11                  | 5-6-1- | Do Francis |              |
|                                                                                                    | iza nu                                                 | ombre                        |                                      | Thuios      | NIU.                | Estado | Pedigree   | Dage 0       |
|                                                                                                    |                                                        |                              |                                      |             |                     |        |            | Fage 0       |
| Confirmar s                                                                                                    | oli itud de alta de ejem                               | nplares no registrados       |                                      |             |                     |        |            |              |
|                                                                                                    | 1                                                      |                              |                                      |             |                     |        |            |              |
|                                                                                                    | a. As                                                  | gregue                       | un eiem                              | plar al ped | ido                 |        |            |              |
| Español Y                                                                                                    |                                                        |                              |                                      |             |                     |        |            | _            |
| Espanor -                                                                                                    | <b></b>                                                |                              |                                      |             |                     |        |            | Desarrollado |
| Nuevo Ejem                                                                                                    | plar No Regis                                          | strado                       |                                      |             |                     |        |            |              |
| Si su ejempiar es Arg<br>No Ingrese los Titulos                                                                   | entino, no debe registrar<br>en el Nombre del Ejemplar | rio, Cree una Nueva Solici   | tud de Inscripción y lo tendrá       | disponible  |                     |        |            |              |
| - Datos Eiemplar                                                                                                  |                                                        |                              |                                      |             |                     |        |            |              |
| Data                                                                                                    | AFEENDINGCUE                                           | 10                           |                                      |             |                     |        |            |              |
| Pais del extranj                                                                                                  | ero * (.                                               | •]                           |                                      |             |                     |        |            |              |
| Nombre                                                                                                    | •                                                      |                              |                                      |             |                     |        |            |              |
| These                                                                                                    |                                                        |                              |                                      |             | ]                   |        |            |              |
| Titulos                                                                                                    |                                                        |                              |                                      |             | Fecha de nacimiento | // 20  |            |              |
| Sexo                                                                                                    | (Ninguno) 🔻                                            |                              |                                      |             | -                   |        |            |              |
| Color                                                                                                    | (Ninguno) 🔻                                            |                              |                                      |             |                     |        |            |              |
| Tamaño                                                                                                    | * (Ninguno) •                                          |                              |                                      |             |                     |        |            |              |
| Tipo de Pelo                                                                                                    | n * [[Ninguno] V D                                     | uro Aspero                   | Rígido                               |             |                     |        |            |              |
| Deviates N. 4                                                                                                    | , (trangano) - be                                      |                              | ragino 🕒                             |             |                     |        |            |              |
| Registro N. *                                                                                                    |                                                        |                              |                                      |             |                     |        |            |              |
|                                                                                                    |                                                        |                              |                                      |             |                     |        |            |              |
|                                                                                                    |                                                        |                              |                                      |             |                     |        |            |              |
| Padre                                                                                                    | •                                                      |                              |                                      |             |                     |        |            |              |
| Padre<br>Nombre                                                                                                   | • [                                                    |                              |                                      |             |                     |        |            |              |
| Padre<br>Nombre<br>Número de Reg                                                                                  |                                                        |                              |                                      |             |                     |        |            |              |
| Padre<br>Nombre<br>Número de Reg<br>Pais                                                                          | • .                                                    | •                            |                                      |             |                     |        |            |              |
| Padre<br>Nombre<br>Número de Reg<br>Pais<br>Madre<br>Nombre                                                       | •                                                      | •                            |                                      |             |                     |        |            |              |
| Padre<br>Nombre<br>Número de Reg<br>Pais<br>Madre<br>Nombre<br>Número de reg.                                     | •                                                      |                              |                                      |             |                     |        |            |              |
| Padre<br>Nombre<br>Número de Reg<br>Pais<br>Madre<br>Nombre<br>Número de reg.<br>Pais                             | • [                                                    | •                            |                                      |             |                     |        |            |              |
| Padre<br>Nombre<br>Número de Reg<br>Pais<br>Madre<br>Nombre<br>Número de reg.<br>Pais<br>Criador                  | · .                                                    | •                            |                                      |             |                     |        |            |              |
| Padre<br>Nombre<br>Número de Reg<br>Pais<br>Madre<br>Nombre<br>Número de reg.<br>Pais<br>Criador                  | ·                                                      | •                            |                                      |             |                     |        |            |              |
| Padre<br>Nombre<br>Número de Reg<br>Pais<br>Madre<br>Nombre<br>Número de reg.<br>Pais<br>Criador<br>Observaciones | ·                                                      | •<br>                        |                                      |             |                     |        |            |              |
| Padre<br>Nombre<br>Número de Reg<br>Pais<br>Madre<br>Nombre<br>Número de reg.<br>Pais<br>Criador<br>Observaciones |                                                        |                              |                                      |             |                     |        |            |              |
| Padre<br>Nombre<br>Nimero de Reg<br>Pais<br>Madre<br>Nombre<br>Nimero de reg.<br>Pais<br>Criador<br>Observaciones |                                                        | o<br>in a., ccionado         |                                      |             |                     |        |            |              |

Debe adjuntar el pedigree del ejemplar, debe ser claro a la vista para corroborar datos.

## b. Confirmar el Pedido de Alta

Una vez que agregue los ejemplares que desee registrar, puede confirmar la solicitud de alta de ejemplares no registrados:

| Solicitar alta de ejemplares no registrados           | Estado de Solicitudes de Ejemplares No Registrados         | Enviar documentación |      |                           |          |
|-------------------------------------------------------|------------------------------------------------------------|----------------------|------|---------------------------|----------|
| Nuevo Ejemplar                                        |                                                            |                      |      |                           |          |
| Click en "Nuevo Ejempler", consiste las debre y Apres | e Elemplar al Pedido. Al finalizar, Confirme la Solicitud. |                      |      |                           |          |
| Ejemplares a Registrar:                               |                                                            |                      |      |                           |          |
| Confirmar solicitud de alta de ejemplare              | es no registrados                                          |                      |      |                           | G        |
| Estado Pendientes de Registro • Soli                  | rentud Actual V Buscar                                     |                      |      |                           |          |
| Raza                                                  | Nombre                                                     | Titulos              | Nro. | Estado                    | Pedigree |
| AFFENPINSCHER                                         | PRUEBA                                                     | CAMEON               | 1234 | Solicitud en Construcción |          |
| Confirmar solicitud de alta de ejemplar               | es no registrados                                          |                      |      |                           | Page 1   |

La solicitud de alta, será procesada por FCA y se le informará por mail cuando esté confirmada.

Una vez que se Confirma la Solicitud de Ejemplares No Registrados, DEBE ESPERAR EL MAIL DE CONFIRMACIÓN de FCA,

Una vez que le confirmen la solicitud, usted dispondrá de los ejemplares para poder inscribirlos en la exposición (2. Inscribir Ejemplares pág. 4)

Estos ejemplares quedarán disponibles para futuras exposiciones, no es necesario que vuelva a solicitar el alta.

Ante cualquier duda o consulta, contáctese a <u>fcaexposiciones@gmail.com</u>